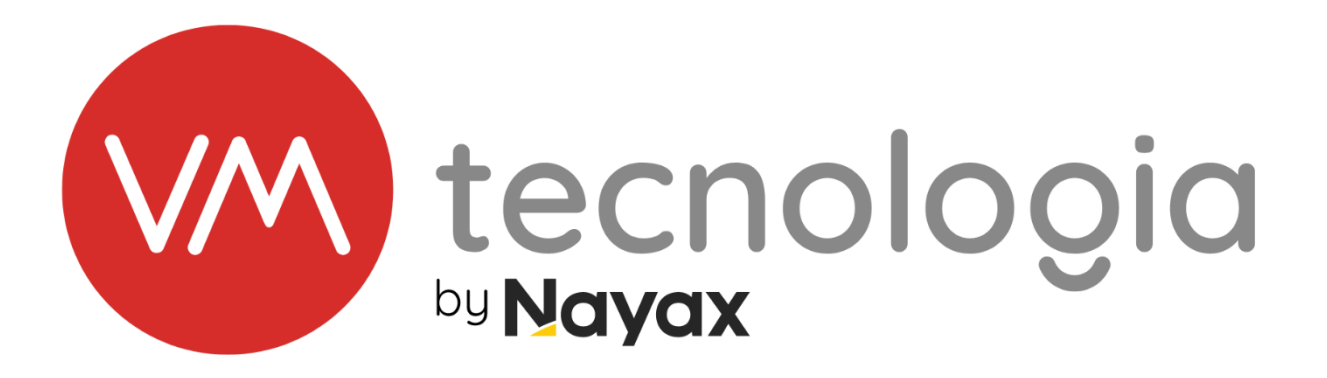

# MANUAL DE INSTALAÇÃO

## **TOTEM LAVANDERIA-VMLAV**

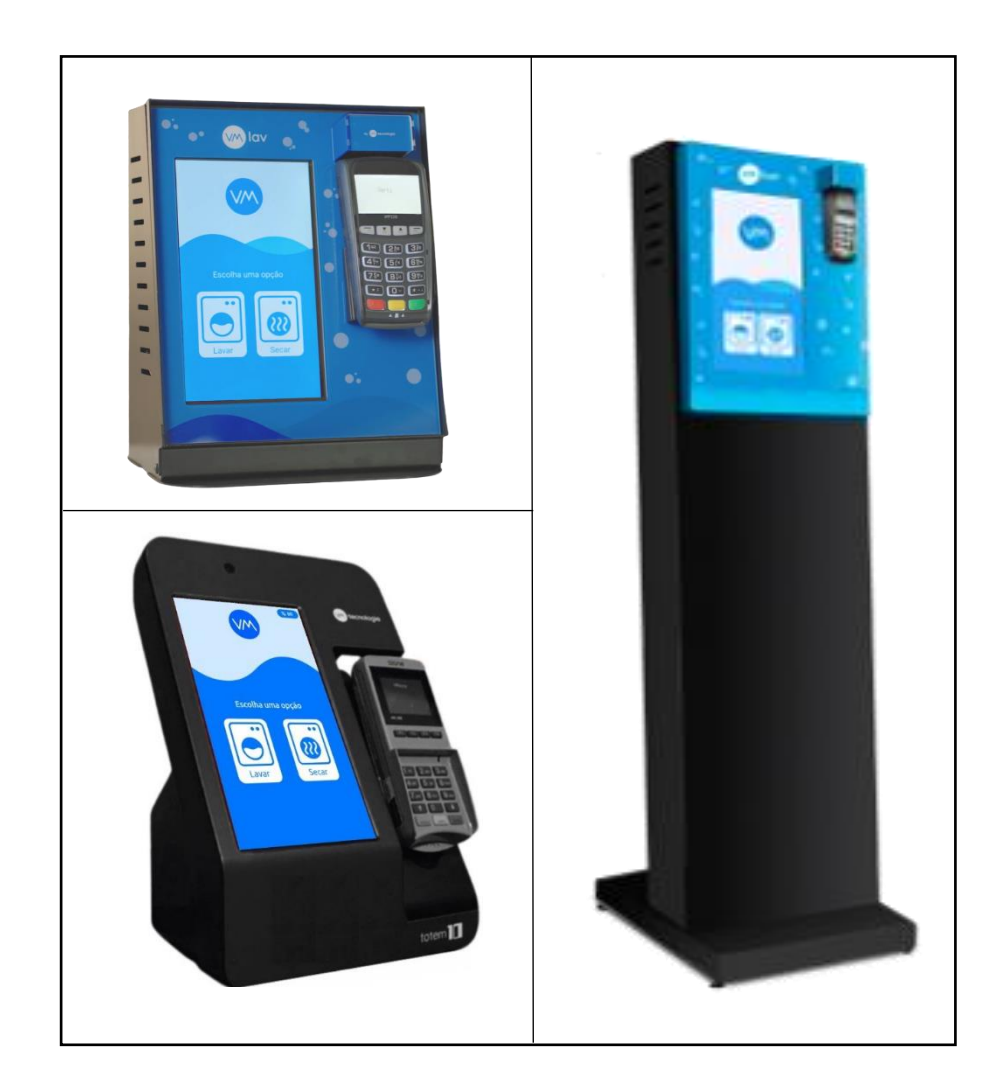

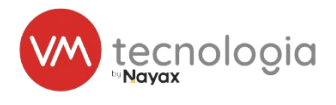

#### SUMÁRIO

| 1                                           | I   | LISTA DE MATERIAL |                                           |  |
|---------------------------------------------|-----|-------------------|-------------------------------------------|--|
|                                             | 1.1 | FE                | RRAMENTAS NECESSÁRIAS PARA A INSTALAÇÃO 3 |  |
| 2                                           | I   | IDENT             | IFICAÇÃO DOS COMPONENTES 4                |  |
| 3 INS                                       |     | INSTA             | LAÇÃO DAS INTERFACES VMLAV 4              |  |
|                                             | 3.1 | EN                | IDEREÇAMENTO4                             |  |
|                                             | 3.2 | 2 TA              | BELA DE ENDEREÇOS7                        |  |
|                                             | 3.3 | B CA              | \BEAMENTO RS4859                          |  |
| 4 LIGAÇÃO DOS TOTENS                        |     |                   |                                           |  |
|                                             | 4.1 | то                | ТЕМ 10 10                                 |  |
|                                             | 4.2 | 2 LIC             | GAÇÃO NO TOTEM VMLAV 10" E 15" 11         |  |
|                                             | 4.0 | ) INS             | STALAÇÃO DA INTERFACE NA MÁQUINA13        |  |
|                                             | 4   | 4.0.1             | MÁQUINAS LG 13                            |  |
|                                             | 4   | 4.0.2             | MÁQUINAS SPEEDQUEEN 17                    |  |
|                                             | 4   | 4.0.3             | MÁQUINAS ELECTROLUX 22                    |  |
| 5                                           | (   | CONF              | IGURAÇÃO DA INSTALAÇÃO NO VMLAV 2.0       |  |
| 6                                           | ٦   | TESTE             | ES 40                                     |  |
| 7 INSTALAÇÃO EM MESAS OU PAREDES – TOTEM 10 |     |                   |                                           |  |
|                                             | 7.1 | INS               | STALAÇÃO EM BANCADAS:43                   |  |
|                                             | 7.2 | 2 INS             | STALAÇÃO EM PAREDE43                      |  |
|                                             | 7.3 | B INS             | STALAÇÃO DO TOTEM /SUPORTE DE PAREDE 44   |  |
| 8                                           | I   | INSTA             | LAÇÃO DO PINPAD NO TOTEM 10 46            |  |
| 9                                           | F   | FAQ               |                                           |  |
| 1                                           | 0   | ER                | ROS COMUNS                                |  |
| 1                                           | 1   | IN                | FORMAÇÕES DO DOCUMENTO 52                 |  |
|                                             | 11. | .4                | REVISÕES DO DOCUMENTO 52                  |  |
|                                             | 11. | .5                | APROVAÇÃO DO DOCUMENTO52                  |  |

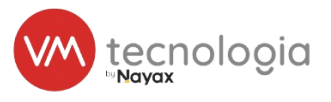

## 1 LISTA DE MATERIAL

| Qtd.                                                  | Descrição                            |  |
|-------------------------------------------------------|--------------------------------------|--|
| 1                                                     | TOTEM DE LAVANDERIA                  |  |
| -                                                     | INTERFACE VMLAV                      |  |
| - CABO MANGA 2V AWG 26, OU CCA 0.5MM (CABO DE ALARME) |                                      |  |
| -                                                     | - CABO LG VMLAV                      |  |
|                                                       | OU                                   |  |
| -                                                     | CABO SPEED QUEEN E FONTE SPEED QUEEN |  |
|                                                       | OU                                   |  |
| -                                                     | CABO VMLAV ELECTROLUX                |  |

#### 1.1 Ferramentas necessárias para a instalação

| Qtde. | Descrição                            |
|-------|--------------------------------------|
| 1     | CHAVE DE FENDA PHLIPS /PARAFUSADEIRA |
| 1     | CHAVE DE FENDA /PARAFUSADEIRA        |
| 1     | CHAVE TORX /PARAFUSADEIRA            |
| 1     | ALICATE DE CORTE OU DESENCAPADOR     |

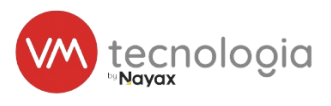

## 2 IDENTIFICAÇÃO DOS COMPONENTES

| Totem 10"         | Totem Lavanderia 10"   | Totem Lavanderia 15" | Interface VMIav          |
|-------------------|------------------------|----------------------|--------------------------|
|                   |                        |                      |                          |
| Fonte Speed Queen | Cabo VMIav Speed Queen | Cabo VMIav LG        | Cabo VMlav<br>Electrolux |
|                   |                        |                      |                          |

Figura 1

## 3 INSTALAÇÃO DAS INTERFACES VMLAV

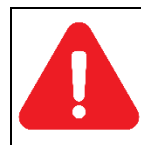

Atenção: Todos os procedimentos abordados nesse capítulo devem ser feitos com as máquinas e o totem desligados

#### 3.1 Endereçamento

- 1. A interface VMlav é o meio de comunicação entre o totem e a máquina, podendo ser uma máquina de lavar ou secar. Para cada máquina da lavanderia é preciso instalar uma interface.
- 2. A comunicação entre o totem e as VMlavs ocorre via cabos pelo protocolo RS485, onde dois cabos (positivo e negativo) serão conectados em cada dispositivo como é demonstrado na figura abaixo:

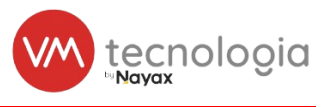

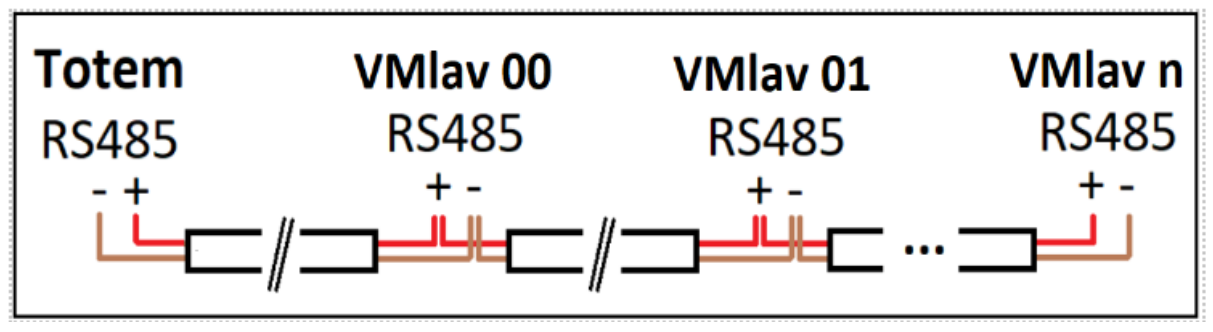

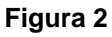

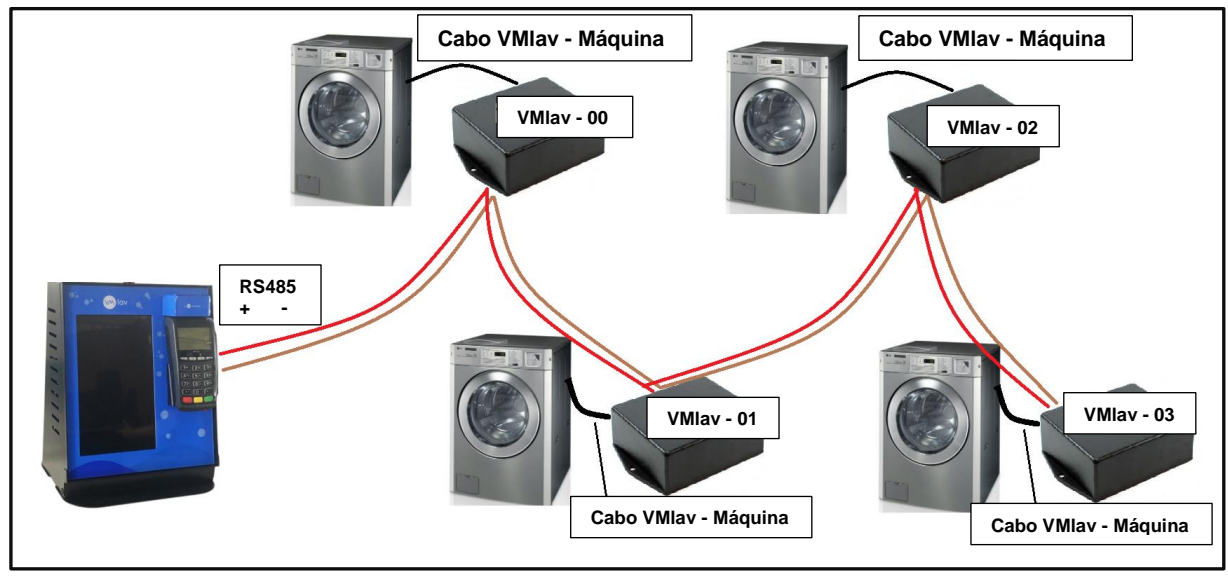

Figura 3

- A identidade de cada VMIav nessa rede é seu endereço. Esse endereço é utilizado no sistema VMIav 2.0 para atribuir diversos parâmetros, como o tipo da máquina (lavadora ou secadora), o preço do ciclo, seu apelido etc.
- 4. O endereço de cada interface é configurável com as chaves que ficam no lado direito da interface como é ilustrado na figura abaixo:

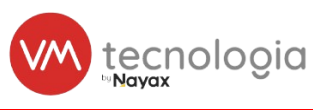

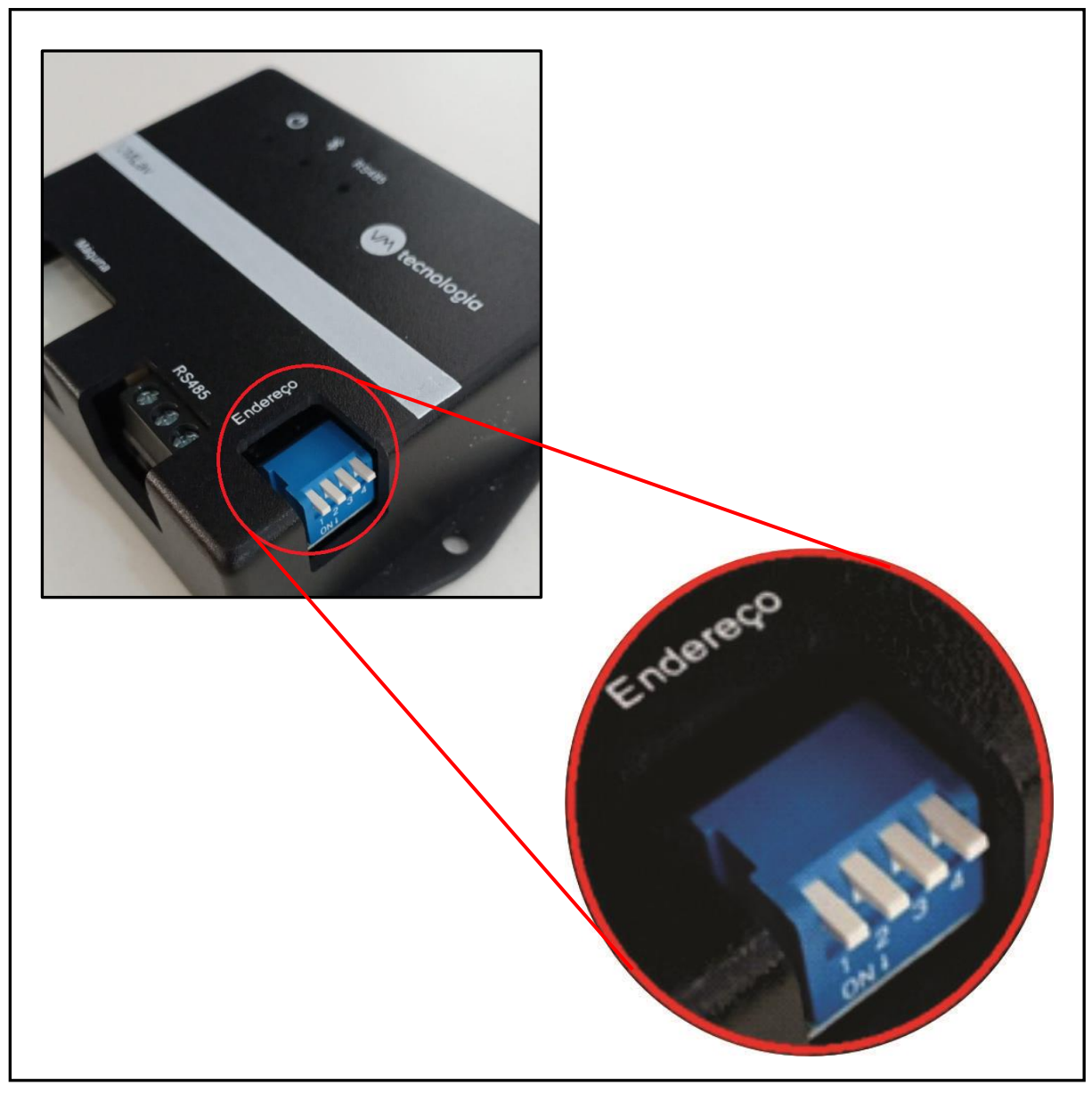

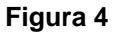

- 5. É importante configurar todos os endereços das interfaces antes de instalá-las nas máquinas, se a lavanderia tiver dois endereços iguais as interfaces com endereço duplicado não irão funcionar.
- 6. O endereço instalado em cada máquina deve ser lembrado para ser usado na configuração que será abordada no capítulo 5 deste manual. O endereço é um número entre 0 e 15, cada endereço é configurado por uma combinação das chaves que é demonstrada no diagrama abaixo. Em seguida é demonstrado um endereçamento de exemplo para uma lavanderia de 3 lavadoras e 3 secadoras.

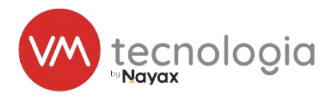

#### 3.2 Tabela de endereços

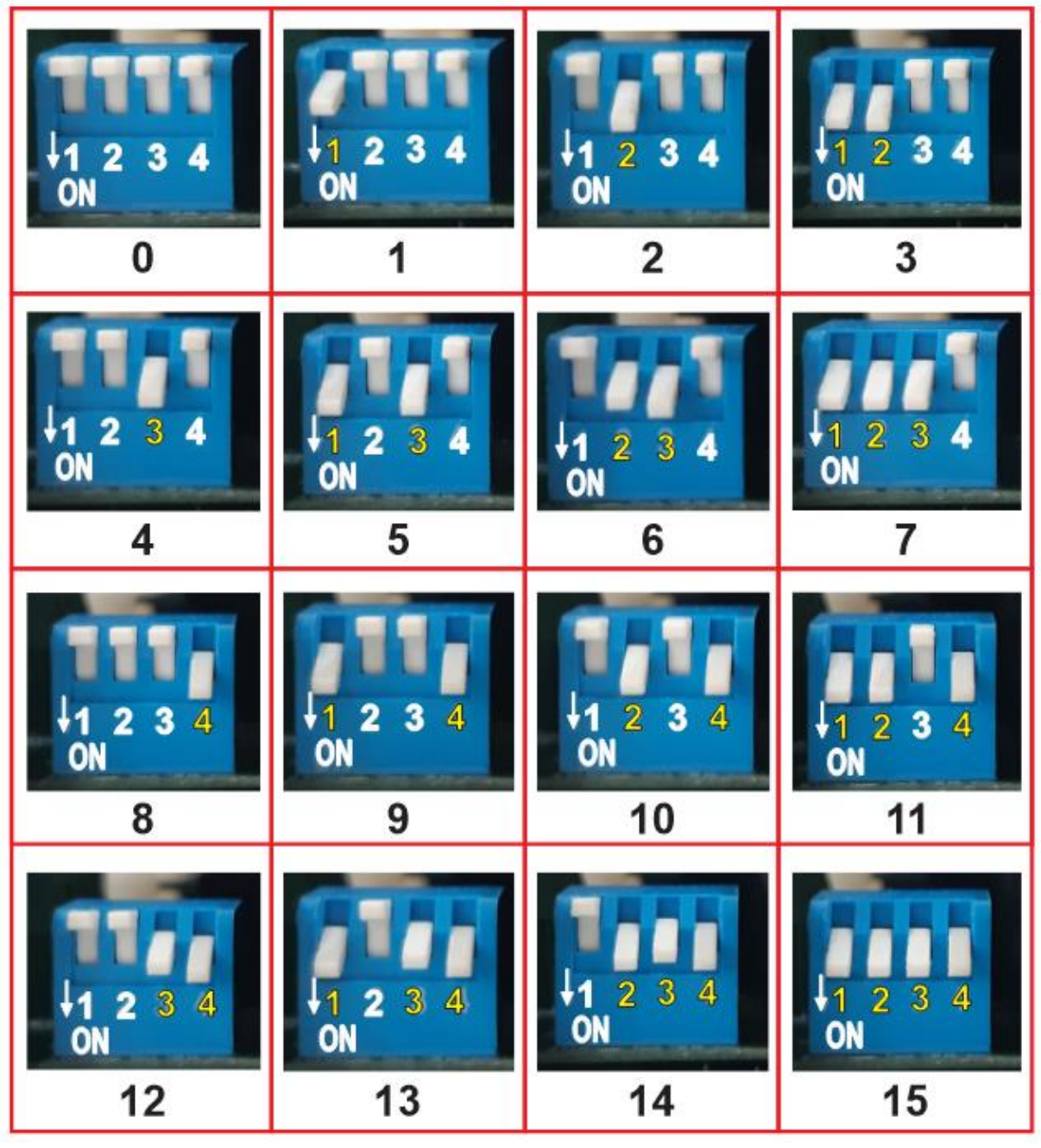

Figura 5

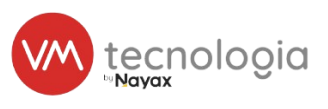

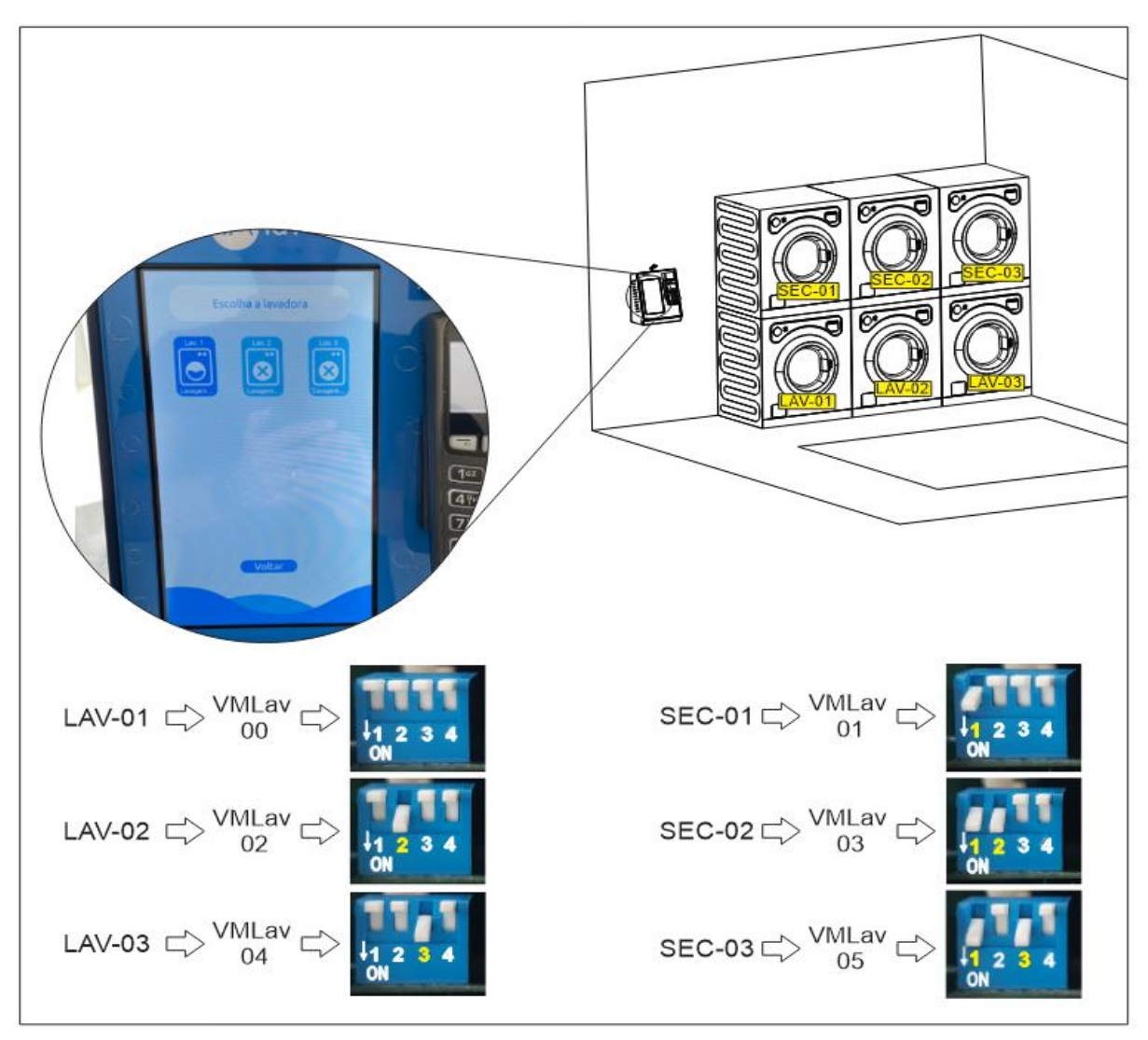

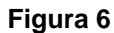

- 1. Durante o endereçamento das VMIavs é importante se atentar com as seguintes observações:
  - As VMIavs correspondentes as máquinas de LAVAR deverão ter os endereços PARES (00,02, 04, ...), já as máquinas de SECAR deverão ter os endereços ÍMPARES (01, 03, 05, ...).
  - O endereço de cada VMlavs deve ser único no barramento instalado. A lavanderia não pode ter dois endereços iguais.
  - Na tela do totem, a lavadora com menor endereço será listada na esquerda, e a lavadora com maior endereço será listada na direita. A mesma regra se aplica para as secadoras.
     Para que a ordenação física das máquinas seja a mesma na tela do totem é preciso que as máquinas da esquerda tenham endereço menores que as máquinas da direita.

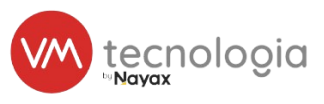

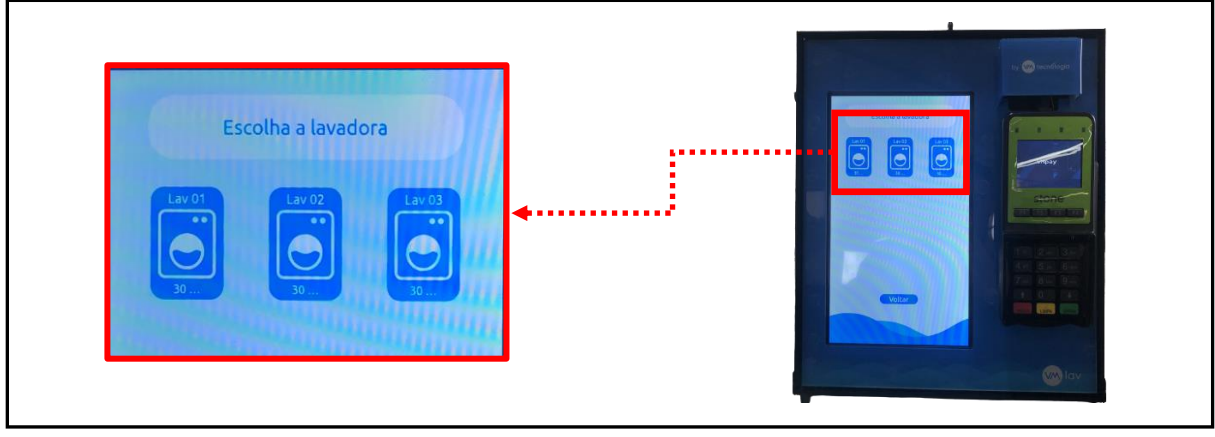

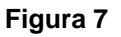

#### 3.3 Cabeamento RS485

 A comunicação entre o totem e a VMlav será feita por meio de dois cabos. Para a instalação desse cabeamento a VMtecnologia sugere a utilização de um cabo manga AWG 26, 2 a 4 vias, ou cabo CCA 0,5 mm, 2 vias. Não é recomendado que sejam utilizados outros modelos de cabos. A instalação desse cabeamento seguirá o seguinte diagrama.

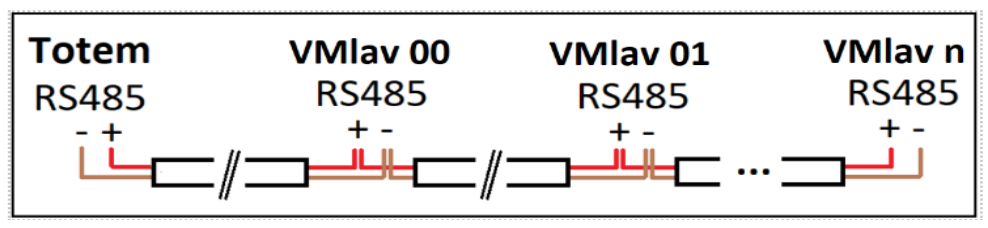

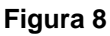

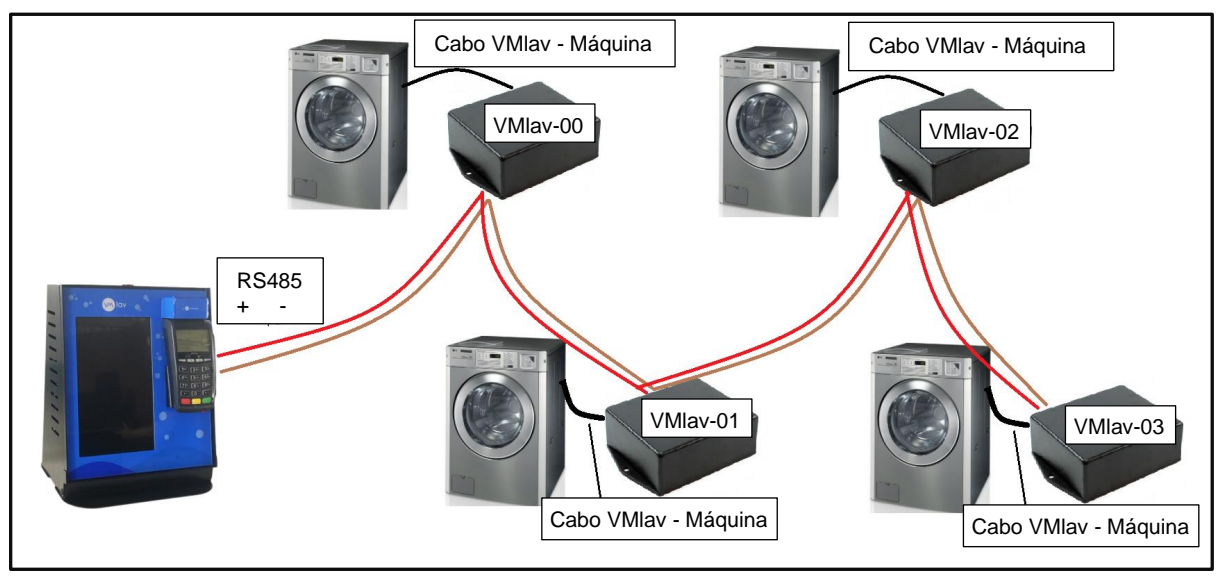

Figura 9

INS\_Manual de Instalação Totem Lavanderia-VMIav\_REV11.docx

- Deverá ser escolhido somente DUAS cores de fios do cabo escolhido, uma para representar o
  positivo (preferencialmente vermelho) e uma para representar o negativo (preferencialmente preto).
  Nunca se deve escolher um cabo que apresente somente uma coloração de seus fios.
- Um cabo saíra do totem até a primeira VMlav, nela será feita uma ramificação com outro cabo que ligará em outra VMlav e assim por diante até a última VMlav da lavanderia.

## 4 LIGAÇÃO DOS TOTENS

#### 4.1 Totem 10

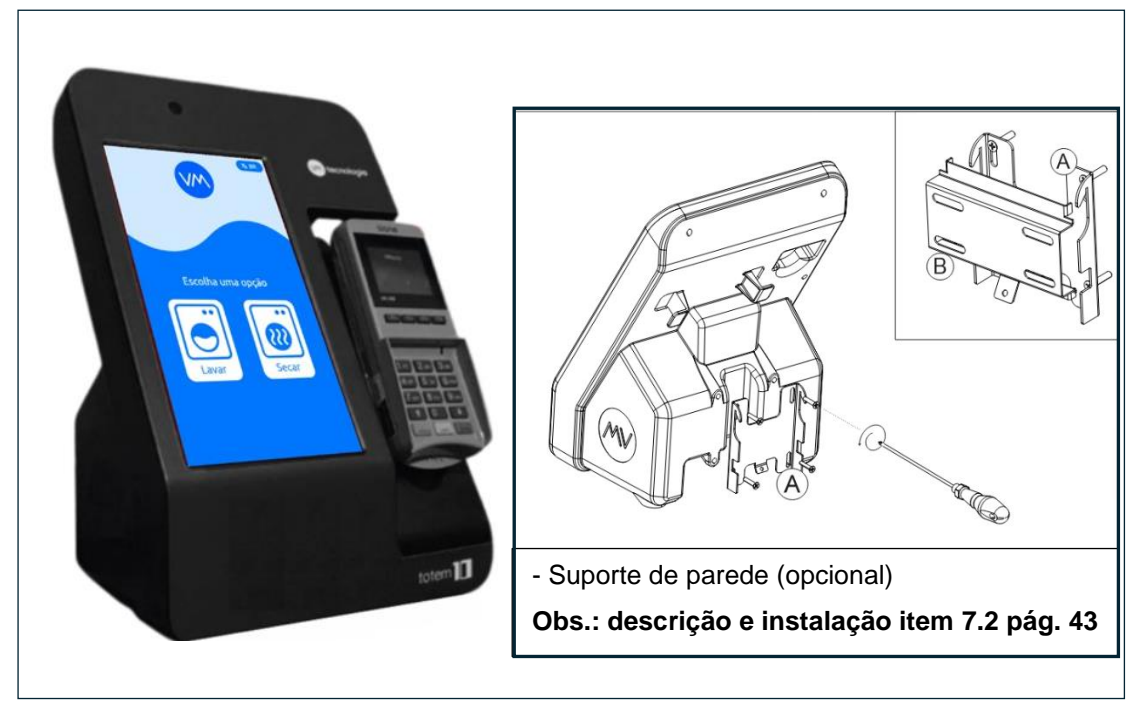

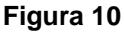

1. Conectar no conector da 485 da Giga do Totem Lav.

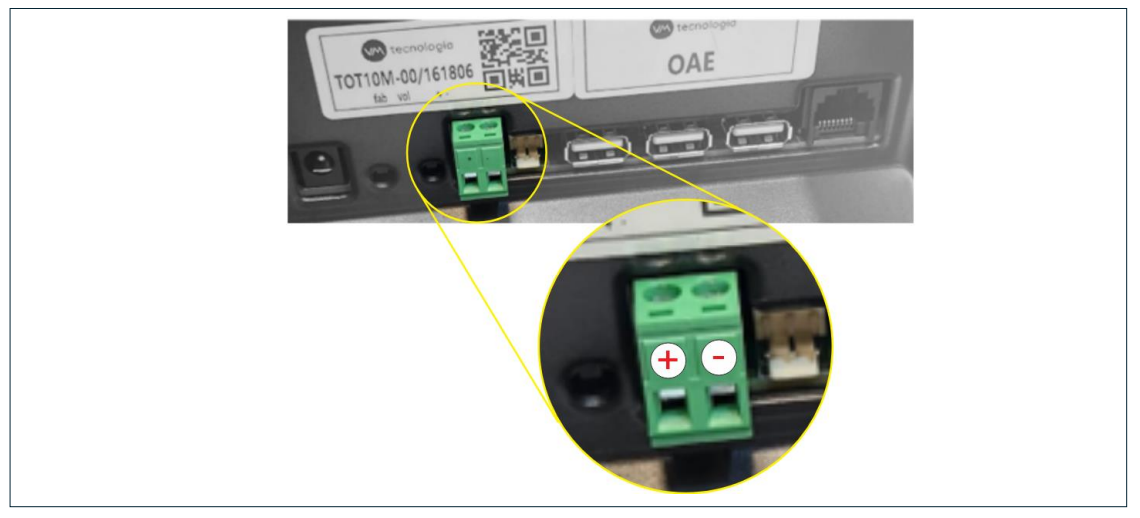

Figura 11

tecnologia

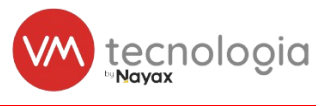

2. Ligue o Totem e a placa na rede elétrica e aguarde a conexão do Totem.

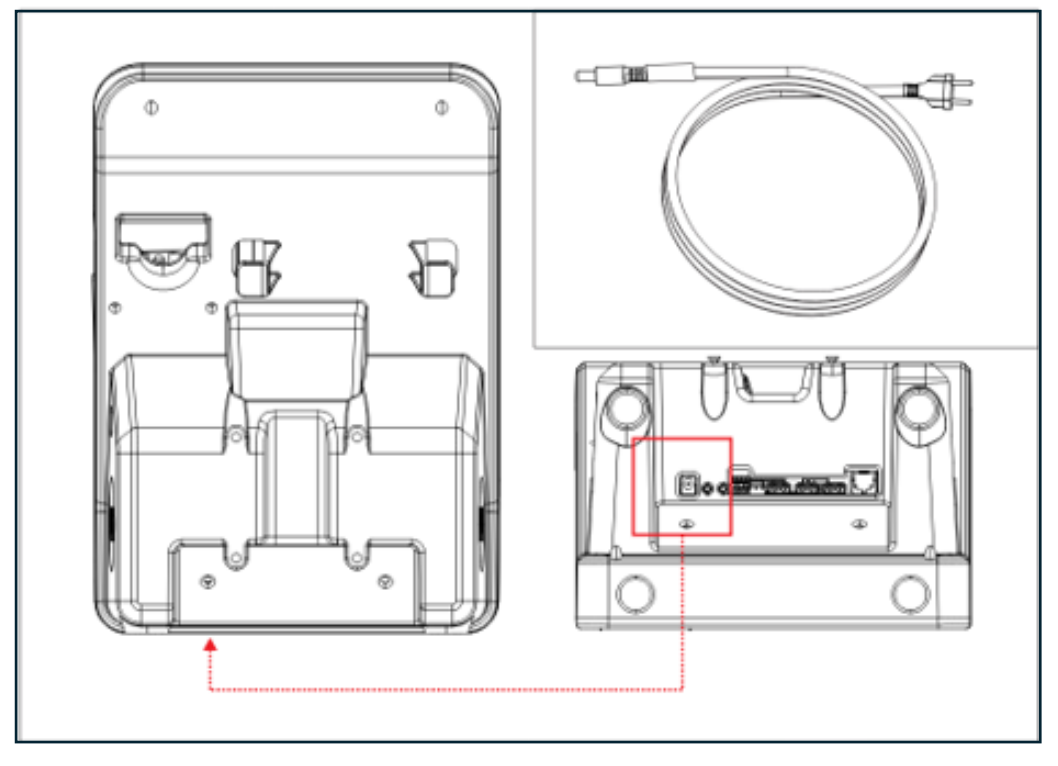

![](_page_10_Figure_4.jpeg)

4.2 Ligação no Totem VMIav 10" e 15"

![](_page_10_Picture_6.jpeg)

![](_page_10_Figure_7.jpeg)

![](_page_11_Picture_1.jpeg)

4. Abra o totem e passe o cabo da RS485 para dentro do totem pelo buraco próximo a entrada de energia.

![](_page_11_Picture_3.jpeg)

Figura 14

5. Ligue os fios da RS485 conforme a imagem abaixo:

![](_page_11_Picture_6.jpeg)

Figura 15

![](_page_12_Picture_1.jpeg)

#### 4.0 Instalação da interface na máquina

#### 4.0.1 Máquinas LG

#### 4.0.1.1 Programação da máquina

A máquina precisa habilitar o modo de lavagem por pagamento. Para isso, consulte no manual da máquina como configurar o parâmetro **Pdtd** para **PAY**.

#### 4.0.1.2 Cabeamento

A instalação da VMlav segue o mesmo processo independente se é uma lavadora ou uma secadora. A interface é instalada no painel frontal da máquina, onde está localizado os botões e display da máquina. A posição desse painel pode ser alterada, mas geralmente nas lavadoras ele fica na parte superior da máquina e nas secadoras fica na parte inferior. A imagem abaixo identifica o painel frontal em uma lavadora.

![](_page_12_Picture_8.jpeg)

Figura 16

3. Para instalar a interface, é preciso remover os dois parafusos Torx na extremidade direita e na extremidade esquerda do painel. Fixe a VMIav no lado direito do painel. Em seguida remova os 4 parafusos Phillips que prendem a tampa branca no painel para conectar o conector branco de 6 vias do cabo LG VMIav no conector ilustrado abaixo:

![](_page_13_Picture_1.jpeg)

![](_page_13_Picture_2.jpeg)

Figura 17

![](_page_13_Picture_4.jpeg)

Figura 18

4. Conecte o conector de 10 vias transparente na VMIav. Conecte o conector preto de 8 vias no conector demonstrado abaixo. Observe que há dois conectores iguais no mesmo lugar. Algumas máquinas possuem apenas um desses conector nesse chicote, e outras possuem dois. Se tiver dois, o cabo pode ser conectado em qualquer um deles.

![](_page_14_Picture_1.jpeg)

![](_page_14_Picture_2.jpeg)

Figura 19

5. Conecte o plug LG no conector branco de 12 vias da máquina, deixe o botão na posição 1

![](_page_14_Picture_5.jpeg)

Figura 20

6. Parafuse novamente a tampa branca no painel da máquina, e organize os cabos instalados nos passa cabo da máquina.

#### Manual de Instalação Totem Lavanderia - VMlav

![](_page_15_Picture_1.jpeg)

![](_page_15_Figure_2.jpeg)

Figura 21

7. Conecte os fios do barramento RS485 na VMlav

![](_page_15_Picture_5.jpeg)

#### Figura 22

8. Os cabos do barramento RS485 podem ser passados para trás da máquina, ou também saírem pela lateral do painel sem serem danificados. Porém quando o cabo é passado pela lateral uma parte dele ficará visível

![](_page_16_Picture_1.jpeg)

![](_page_16_Picture_2.jpeg)

Figura 23

![](_page_16_Picture_4.jpeg)

Figura 24

#### 4.0.2 Máquinas Speedqueen

#### 4.0.2.1 Programação da máquina

A máquina precisa habilitar o modo de pagamento por pulso inicial. Para isso, consulte no manual da máquina como configurar o parâmetro **PLSNod** para **128**.

#### 4.0.2.2 Programação para máquina Speedqueen com touch SSG

1. Abrir o menu de sistema, deve pressionar a tela no local indicado pelo número 1 durante 5s para poder acessar;

![](_page_17_Picture_1.jpeg)

![](_page_17_Figure_2.jpeg)

Figura 25

9. Em MENU DO SISTEMA procure e selecione a aba "Configurações";

| MENÚ DEL SISTEMA     | ં | Ay | SALIR        |
|----------------------|---|----|--------------|
| CONTROLES ESPECIALES |   |    |              |
| Avance rápido        |   |    | Activar      |
| Cancelar ciclo       |   |    | Cancelar     |
| OTRAS OPCIONES       |   |    |              |
| Información avanzada |   |    | >            |
| Configuraciones      |   |    | >            |
| Datos de auditoría   |   |    | >            |
|                      |   | CH | M2097RCO_SVG |

![](_page_17_Figure_6.jpeg)

- 10. Nessa janela procure e selecione a opção "Configurações de venda";
- 11. Nessa janela procure e selecione a opção "Configurações pagamento";
- 12. Deixe selecionado apenas a opção "Leitor de Cartão", as demais devem estar desativadas;
- 13. Ainda nessa página, role até o final e procure por "INTERFACE PULSAÇÃO/SERIAL", desative a opção "Sistema pagamento serial"; em "Modo de execução" aperte para mostrar "Pulsação simples"; e embaixo defina o valor do pulso, recomenda-se deixar em R\$1,00.
- 14. Volte para a página "Configurações de venda" e selecione a opção "Valores de serviço";

- 15. Coloque o mesmo valor para todas as opções disponíveis;
- 16. Pressione o botão "SAÍDA" para fechar o menu de programação.

| Ahorro de ener  | ×                  |                  |     |
|-----------------|--------------------|------------------|-----|
| BRILLO DE LUZ   | SALIR DEL MEN      | IÚ DEL SISTEMA   | 225 |
| Durante el func | No ha guarda       | do los cambios.  | 190 |
| Durante el repo |                    |                  | 128 |
|                 | Salir sin guardar. | Guardar y salir. |     |

Figura 27

#### 4.0.2.3 Cabeamento

1. Na Speedqueen, o painel de controle da lavadora é compartilhado com o painel de controle da secadora. A interface será instalada na parte inferior do gabinete que abriga o painel de controle:

![](_page_18_Picture_8.jpeg)

Figura 28

- 17. Para instalar a interface, é necessário passar os cabos da fonte Speed Queen fornecida pela VMtecnologia para dentro da máquina. Não deve ser utilizado o cabo de duas vias que está dentro da máquina, pois o fabricante não recomenda seu uso e isso pode causar danos à máquina.
- 18. Para fazer isso, retire os parafusos que prendem a chapa traseira à máquina e desencaixe essa chapa.

![](_page_19_Picture_1.jpeg)

![](_page_19_Picture_2.jpeg)

Figura 29

19. Passe os conectores de duas vias da fonte Speedqueen pela lateral da chapa para a parte frontal da máquina, através do buraco que dá acesso à frente da máquina

![](_page_19_Picture_5.jpeg)

Figura 30

#### Manual de Instalação Totem Lavanderia - VMlav

![](_page_20_Picture_1.jpeg)

![](_page_20_Picture_2.jpeg)

![](_page_20_Picture_3.jpeg)

Figura 31

- 20. Feche a tampa traseira com os parafusos, atentando-se para não esmagar os cabos da fonte Speedqueen.
- 21. Em seguida, acesse o painel frontal de controle com a chave e localize os conectores de sete vias, onde o cabo da VMIav deverá ser conectado. O conector de duas vias do cabo da VMIav deve ser conectado ao conector da fonte Speedqueen, que foi passado previamente.

![](_page_20_Picture_7.jpeg)

Figura 32

22. Conecte o cabo VMIav Speed Queen e os fios do barramento RS485 na interface VMIav. Posicione a interface dentro do gabinete que abriga o painel de controle.

![](_page_21_Picture_1.jpeg)

![](_page_21_Picture_2.jpeg)

Figura 32

23. Os cabos da RS485 podem sair da máquina pela tampa lateral como é demonstrado abaixo:

![](_page_21_Picture_5.jpeg)

Figura 33

- 4.0.3 Máquinas Electrolux
- 4.0.3.1 Configuração da Lavadora

![](_page_21_Picture_9.jpeg)

Figura 34

![](_page_22_Picture_1.jpeg)

![](_page_22_Picture_2.jpeg)

1. Abra o acesso de serviço no canto superior direito da máquina

Figura 35

24. Aperte o botão de serviço, que fica atras da área demarcada na imagem, após isso a máquina entrará em modo de serviço.

![](_page_22_Figure_6.jpeg)

Figura 36

![](_page_23_Picture_1.jpeg)

![](_page_23_Figure_2.jpeg)

Figura 37

26. Para fazer isso clique no botão da função a ser configurada, e em seguida aperte o botão de start.

![](_page_23_Figure_5.jpeg)

![](_page_23_Figure_6.jpeg)

27. Aperte o botão respectivo de cada número do display para aumentar ele em 1, e cada dígito rola de 0 para 9 sem afetar os outros dígitos.

tecnologia

![](_page_24_Picture_1.jpeg)

WE1100

![](_page_24_Figure_2.jpeg)

Figura 39

Exemplo: Os botões 1, 2 e 4 foram apertados uma vez. 1 60 30 20 40 y/D 0 0 D 0 2 LaJ LGJ

![](_page_24_Figure_5.jpeg)

![](_page_24_Figure_6.jpeg)

28. Após colocar o valor desejado para o modo de lavagem, aperte novamente o botão Start e configure os outros modos. Assim que terminar aperte novamente o botão de serviço e a máquina estará configurada. Confira em cada um dos modos se os valores estão setados para 1.00.

![](_page_25_Picture_1.jpeg)

![](_page_25_Figure_2.jpeg)

Figura 41

29. Pressione novamente o botão de serviço e em seguida aperte o botão de "start" para poder alterar os registros de serviço.

![](_page_25_Figure_5.jpeg)

![](_page_25_Figure_6.jpeg)

30. Navegue entre os registros usando os botões "+" e "-" e acesse o registro número 29, pressione o botão de start, altere seu valor para 1 e pressione novamente o botão de start para voltar a seleção de registros.

![](_page_26_Picture_1.jpeg)

![](_page_26_Figure_2.jpeg)

Figura 43

- 31. Acesse o registro 33 e 34 e mude seus valores para 100, e acesse o registro 38 e mude seu valor para 0.
- 32. Localize através da portinhola de serviço encontre os conectores de oito vias indicados

![](_page_26_Picture_6.jpeg)

Figura 44

33. Conecte-os com os conectores do chicote da VMIav como indicado nas figuras a seguir.

![](_page_27_Picture_1.jpeg)

![](_page_27_Picture_2.jpeg)

Figura 45

34. Conecte o conector transparente de 10 vias na interface VMIav e os RS485 nos bornes respectivos

![](_page_27_Picture_5.jpeg)

Figura 46

![](_page_28_Picture_1.jpeg)

35. Posicione a interface VMlav e fixe-a com os adesivos na base da caixa no local indicado pela imagem abaixo

![](_page_28_Picture_3.jpeg)

Figura 47

36. O cabo RS485 pode ser colocado através do buraco localizado ao lado da entrada de alimentação elétrica que fica na parte traseira da máquina, para isso é necessário que a placa superior seja retirada. O RS485 pode também ser colocado na portinhola posicionado desta forma.

![](_page_28_Picture_6.jpeg)

Figura 48

![](_page_29_Picture_1.jpeg)

#### 4.0.3.2 Configuração da Secadora

![](_page_29_Picture_3.jpeg)

Figura 49

1. Abra o acesso de serviço na parte inferior da máquina

![](_page_29_Picture_6.jpeg)

Figura 50

![](_page_30_Picture_1.jpeg)

37. Aperte e segure o botão por 2 segundos. O leitor deverá aparecer "8888" indicando o sucesso.

ATENÇÃO: Se o botão for pressionado por 6 segundos a máquina restaura os padrões de fábrica! tome cuidado.

![](_page_30_Picture_4.jpeg)

Figura 51

38. Feche a portinhola e a tela deverá estar dessa forma, em seguida pressione a tecla de start para entrar no menu de serviço.

![](_page_30_Picture_7.jpeg)

Figura 52

![](_page_31_Picture_1.jpeg)

39. Pressione os botões "+" e "-" indicados abaixo até chegar no registro 40 no display

![](_page_31_Picture_3.jpeg)

Figura 53

40. Aperte start para definir o preço e, com os botões indicados abaixo, sete o preço para 1.00

![](_page_31_Picture_6.jpeg)

Figura 54

![](_page_32_Picture_1.jpeg)

Exemplo: Botões 1, 2 e 3 foram apertados uma vez.

![](_page_32_Picture_3.jpeg)

![](_page_32_Figure_4.jpeg)

- 41. Quando o preço estiver definido aperte a tecla de start para retornar ao modo de serviço e repita o processo de configuração de preço para o registro 41, 42, 43 e 31.
- 42. Configure o valor dos registros 48, 49, 50 e 51 para 0. Após isso abra a portinhola de serviço e aperte o botão traseiro e segure-o por 2 segundos para sair do modo de serviço.
- 43. Localize os conectores de oito vias dentro da portinhola de serviço indicados na imagem abaixo

![](_page_32_Picture_8.jpeg)

![](_page_32_Figure_9.jpeg)

![](_page_33_Picture_1.jpeg)

44. Conecte-os com os conectores respectivos do chicote da VMIav

![](_page_33_Picture_3.jpeg)

Figura 57

45. Conecte o conector transparente de 10 vias na interface VMIav e os RS485 nos bornes respectivos

![](_page_33_Picture_6.jpeg)

Figura 58

![](_page_34_Picture_1.jpeg)

46. Fixe com os adesivos a interface VMIav no interior da máquina a direita da portinhola de serviço.

![](_page_34_Picture_3.jpeg)

Figura 59

47. Faça um furo grande o suficiente para a passagem do cabo RS485 na placa plástica do canto inferior direito da máquina

![](_page_34_Picture_6.jpeg)

Figura 60

48. Passe o cabo RS485 pelo buraco e feche a portinhola de serviço.

![](_page_35_Picture_1.jpeg)

## 5 CONFIGURAÇÃO DA INSTALAÇÃO NO VMLAV 2.0

 Antes de cadastrar as máquinas no sistema VMLAV, é necessário realizar os cadastros de serviços e a tabela de valores. O procedimento pode ser visto como ser realizado através do QR CODE. O link é uma playlist do YouTube de como realizar os cadastros de forma correta. O link também possui a forma de fazer o cadastro das máquinas, caso a haja dúvidas nos passos que seguirão adiante

![](_page_35_Figure_4.jpeg)

![](_page_35_Figure_5.jpeg)

As máquinas devem ser cadastradas no sistema com o nome que remeta ao equipamento relacionado. Normalmente este nome corresponde ao adesivo de numeração da máquina.

No menu do sistema clique em Lavanderia  $\rightarrow$  Cadastro  $\rightarrow$  Máquinas e clique no botão Novo.

![](_page_35_Figure_8.jpeg)

![](_page_35_Figure_9.jpeg)

![](_page_36_Picture_1.jpeg)

49. Abrirá a tela onde você deve nomear a máquina a ser cadastrada, selecionar os serviços vinculados a ela e as informações de Modelo e pulsos. Informe os campos abaixo e clique no botão Salvar, conforme imagem 30.

| Cadastro                      |                                         |     |
|-------------------------------|-----------------------------------------|-----|
| Nome<br>001                   | Serviço<br>LAVAGEM - Serviço de Lavagem | -   |
| Configuração Customizada      | Modelo da Móguna<br>LG - FH069          | × • |
| Quantidade de Pulsos<br>50    | Pulso Tempo Alto (ms)<br>60             |     |
| Pulso Tempo Baixo (ms)<br>120 | Média de Ciclas para Rodiza<br>30       |     |

Figura 63

## Obs.: Importante! Só marque a opção "Configuração Customizada" caso orientado por um funcionário da VM.

- 50. Com o cadastro das máquinas e das tabelas de valores concluídos, é possível criar a instalação de uma lavanderia (loja) no sistema.
- 51. Além de cadastrar os parâmetros da instalação é necessário vincular as máquinas já cadastradas. Este processo requer atenção pois irá refletir na apresentação das lavadoras e secadoras no totem.
- 52. Para isso, após clicar no botão Salvar, desça a barra de rolagem até o final na tela, selecione o respectivo endereço e clique no botão de Configurar.

| MÁQUINAS TABELAS DE VALORES |               |
|-----------------------------|---------------|
| Endereços                   | × 1           |
| O ENDEREÇO DISPONÍVEL       | • ··· =       |
| 1 ENDERECO DISPONÍVEL       | • ## =        |
| 2 ENDEREÇO DISPONÍVEL       | <b>◇</b> ## □ |
| 3 ENDEREÇO DISPONÍVEL       | <b>◇</b> ## = |

![](_page_36_Figure_10.jpeg)

![](_page_37_Picture_1.jpeg)

- 53. Informe o nome da máquina cadastrada anteriormente e clique no botão Salvar. Caso necessário cadastrar mais serviços, basta repetir o processo.
- 54. O endereço numerado de 0 a 15 deve obrigatoriamente corresponder ao endereço da interface VMlav
- 55. VER TABELA DE ENDEREÇOS;

![](_page_37_Figure_5.jpeg)

Figura 65

![](_page_38_Picture_0.jpeg)

### Manual de Instalação Totem Lavanderia - VMlav

| MÁQUINAS TABE | LAS DE VALORES                            |  |
|---------------|-------------------------------------------|--|
| Endereços     |                                           |  |
|               | Configurar                                |  |
| 0 ENDEF       | Endereço                                  |  |
|               | Máguing                                   |  |
| 1 ENDEF       | Màquina do Manual                         |  |
|               | Dígite 3 ou mais caracteres para pesquisa |  |
|               | Cancelar Salvar                           |  |
| 2 ENDERE      | CO DISPONIVEL                             |  |

Figura 66

56. Pronto! As etapas necessárias para configuração dos seus equipamentos no sistema VMlav estão concluídas.

![](_page_39_Picture_1.jpeg)

## 6 TESTES

Para testar o funcionamento do totem + interfaces há o menu de manutenção. Para acessá-lo, clique 5x no canto superior esquerdo da tela:

![](_page_39_Picture_4.jpeg)

Figura 67

57. Digite a senha 9162363 e clique em OK

![](_page_39_Picture_7.jpeg)

Figura 68

![](_page_40_Picture_1.jpeg)

58. A tela de manutenção irá aparecer. Nessa tela é resumido todos os equipamentos encontrados pelo totem e se a máquina está livre ou ocupada.

![](_page_40_Figure_3.jpeg)

![](_page_40_Figure_4.jpeg)

- 59. Verifique se todas as máquinas cadastradas no VMlav aparecem na lista, confirme se o nome é o mesmo que foi previsto. Em seguida realize o seguinte procedimento de teste para validar o funcionamento de cada interface:
  - Clique em ou + para selecionar a máquina com o endereço desejado
  - Verifique se o estado da máquina está livre (a máquina não pode estar em funcionamento)
  - Clique em "Liberar Pulso", verifique se o crédito foi dado para a máquina
  - Vá até a máquina, selecione o ciclo e inicie-o. Verifique se a máquina alterou o estado para "Ocupado". É importante lembrar que a máquina só envia o sinal de ocupada após iniciar o ciclo, ela considera como livre a máquina que recebeu um crédito, mas ainda não iniciaram um ciclo.

![](_page_41_Picture_1.jpeg)

![](_page_41_Picture_2.jpeg)

![](_page_41_Figure_3.jpeg)

Depois de testar todas as máquinas, clique em "voltar" e selecione o menu "lavar". Verifique se as máquinas listadas estão na ordem desejada. O totem lista as VMlav conforme seu endereço, onde a máquina da esquerda tem o menor endereço e a máquina da direita tem o maior endereço.

![](_page_42_Picture_1.jpeg)

## 7 INSTALAÇÃO EM MESAS OU PAREDES – TOTEM 10

#### 7.1 Instalação em bancadas:

O Totem 10 é equipado com pés de apoio para instalação em bancada. Logo, é necessário apenas colocar o equipamento sob a superfície desejada.

![](_page_42_Picture_5.jpeg)

Figura 71

#### 7.2 Instalação em parede

Seguir os passos de instalação de acordo com as imagens abaixo;

Instalar as 2 peças do suporte de parede (peça A - Totem e peça B - parede).
 Obs.: suporte de parede é um item opcional

![](_page_42_Picture_10.jpeg)

Figura 72

![](_page_43_Picture_1.jpeg)

![](_page_43_Figure_2.jpeg)

Figura 73

#### 7.3 Instalação do Totem /Suporte de parede

![](_page_43_Figure_5.jpeg)

Figura 74

![](_page_44_Picture_1.jpeg)

 Para garantirmos a etapa de instalação do Totem no suporte de parede é necessário garantir que o suporte esteja bem fixado no Totem. Após essa certificação, posicione o equipamento na direção da chapa de parede e encaixes das chapas.

![](_page_44_Picture_3.jpeg)

Figura 75

3. Ao aproximarmos o Totem /Suporte com o suporte de parede, encaixe o rasgo superior inclinando o Totem em diagonal até o ponto que o mesmo deslize e trave.

![](_page_44_Picture_6.jpeg)

![](_page_44_Figure_7.jpeg)

 Certifique-se que o Totem esteja encaixado com o suporte de parede ao ponto que esteja travado. Utilizar ferramenta para fixação do parafuso M4x14mm até o final do curso garantindo o travamento de ambas as peças e melhor segurança de uso do Totem.

![](_page_45_Picture_1.jpeg)

![](_page_45_Picture_2.jpeg)

Figura 77

## 8 INSTALAÇÃO DO PINPAD NO TOTEM 10

1. Para instalar o Pinpad é necessário desinstalar o suporte do Totem.

![](_page_45_Picture_6.jpeg)

Figura 78

2. Após retirar o suporte, fixar o Pinpad no suporte para instalação do conjunto no Totem.

#### Manual de Instalação Totem Lavanderia - VMlav

![](_page_46_Picture_1.jpeg)

![](_page_46_Picture_2.jpeg)

Figura 79

- Após instalar o pinpad com suporte no Totem (encaixe inferior do suporte no vão da tampa e centralização dos fixadores superiores), fixar os parafusos M3 por trás do equipamento (como indicado na imagem acima).
- 4. Conecte a fonte 12V na entrada indicada abaixo

![](_page_47_Picture_1.jpeg)

![](_page_47_Figure_2.jpeg)

Figura 80

60. Depois de testar todas as máquinas, clique em "voltar" e selecione o menu "lavar". Verifique se as máquinas listadas estão na ordem desejada. O totem lista as VMlav conforme seu endereço, onde a máquina da esquerda tem o menor endereço e a máquina da direita tem o maior endereço.

![](_page_48_Picture_1.jpeg)

![](_page_48_Picture_2.jpeg)

Figura 81

## 9 FAQ

- Caso a energia da máquina acabe durante um ciclo, o que acontece quando a energia voltar?

- LG: No retorno da energia, a máquina irá retornar no mesmo ciclo, no mesmo minuto para continuar até seu ciclo final. A máquina retoma o ciclo automaticamente e não demanda qualquer ação de um humano.
- Speed Queen: Se a energia falhar por até 5 minutos, ela retomará o ciclo de onde parou automaticamente como é feito na LG. Se a falha for superior a 5 minutos o ciclo será perdido.
- Girbau: Independente do tempo da falha, o ciclo será perdido.

\* Essas informações são características das máquinas; nosso equipamento não tem nenhuma influência sobre esse comportamento. Elas foram levantadas com os fabricantes em 02/2022 e podem ser mudadas a qualquer momento por eles.

![](_page_49_Picture_1.jpeg)

### 10 ERROS COMUNS

OBS: Para verificar os status das interfaces VMIav, acesse o menu de manutenção.

| Sintomas                                                    | Possíveis causas e soluções                                                                                                    |
|-------------------------------------------------------------|----------------------------------------------------------------------------------------------------|
| A VMIav aparece como desligada no menu de manutenção        | <ul> <li>VMIav não está ligada</li> <li>Verifique os LEDs da VMIav, o LED verde deverá<br/>estar acesso.</li> <li>Verifique se a VMIav está devidamente conectada a<br/>máquina.</li> </ul>                                                                                                    |
|                                                             | <ul> <li>Comunicação entre a VMlav e o Totem não está funcionando</li> <li>Verifique os LEDs da VMlav, o LED laranja deverá estar piscando.</li> <li>Confira a polaridade dos fios do cabo RS485. Os fios deverão estar firmemente presos ao conector.</li> </ul>                                                                                                    |
|                                                             | <ul> <li>Erro no endereçamento</li> <li>Verifique se o endereçamento foi realizado<br/>adequadamente. Pode haver um conflito de<br/>endereços.</li> <li>A VMav foi configurada com um endereço diferente<br/>do cadastrado no sistema VMhub.</li> </ul>                                                                                                    |
| Todas as VMlavs aparecem como "em conflito" ou "desligadas" | A comunicação entre a VMIav e o Totem não está<br>funcionando<br>- Verifique a polaridade dos cabos RS485 dentro do<br>totem e de cada VMIav.                                                                                                    |
| A VMIav aparece no estado de conflito                       | <ul> <li>Comunicação entre a VMIav e o Totem não está funcionando</li> <li>Verifique os LEDs da VMIav, o LED Iaranja deverá estar piscando.</li> <li>Confira a polaridade dos fios do cabo RS485. Eles também deverão estar firmemente presos ao conector.</li> <li>Erro no endereçamento</li> <li>Verifique se o endereçamento foi realizado adequadamente. Pode haver um conflito de endereços</li> </ul> |

![](_page_50_Picture_1.jpeg)

| Pagamento aprovado, mas não houve a<br>liberação de crédito ou a máquina permanece<br>sempre Livre | <ul> <li>A comunicação entre a VMlav e a Máquina não está funcionando</li> <li>Verifique se a liberação de um pulso está sendo bemsucedida.</li> <li>Confira o cabeamento e conexões entre a VMlav e a respectiva máquina.</li> <li>A máquina de lavar está com problemas</li> <li>Revise as configurações da máquina. Entre em contato com a assistência técnica</li> <li>VMlav não está funcionando</li> <li>Troque a VMlav defeituosa por uma VMlav funcional de outra máquina.</li> </ul> |  |
|----------------------------------------------------------------------------------------------------|----------------------------------------------------------------------------------------------------|--|
| Máquina permanece sempre ocupada                                                                   | Comunicação entre a VMIav e a Máquina não está<br>funcionando<br>- Confira o cabeamento e conexões entre a VMIav e a<br>respectiva máquina.                                                                                                    |  |
|                                                                                                    | <ul> <li>A máquina de lavar está com problemas</li> <li>Revise as configurações da máquina. Entre em contato com a assistência técnica.</li> <li>A VMIav não está funcionando</li> </ul>                                                                                                    |  |
|                                                                                                    | <ul> <li>Troque a VMIav defeituosa por uma VMIav funcional<br/>de outra máquina.</li> <li>Solicite a substituição do equipamento.</li> </ul>                                                                                                    |  |
| Totem sem comunicação                                                                              | <b>Totem está sem comunicação com a Internet</b><br>- Verifique com o provedor se o meio de comunicação<br>usado (WiFi, Cabo ou Modem) está funcionando.                                                                                                    |  |
| Tela do Totem "Cadastro do PDV não<br>encontrado"                                                  | Cadastro no sistema VMhub inexistente ou<br>incompleto<br>- Verifique no sistema se a instalação foi cadastrada<br>corretamente.                                                                                                    |  |

OBS.: Em caso de dúvidas, entre em contato com o Suporte Técnico da VMtecnologia.

![](_page_50_Picture_4.jpeg)

![](_page_51_Picture_1.jpeg)

## 11 INFORMAÇÕES DO DOCUMENTO

| Equipamento         | TOTEM LAVANDERIA - VMLAV |
|---------------------|--------------------------|
| Objeto de Descrição | TOTEM LAVANDERIA - VMLAV |
| Cód. do Equipamento | -                        |
| Cód. do Objeto      | -                        |

#### 11.4 Revisões do documento

| Revisão | Data     | Responsável                                | Alterações                                                                                                    |  |
|---------|----------|--------------------------------------------|----------------------------------------------------------------------------------------------------|--|
| 00      | 14/02/22 | DANIEL SPRENGER<br>JAMBERTH OLIVEIRA       | EDIÇÃO INICIAL.<br>EDIÇÃO /ATUALIZAÇÃO E DIAGRAMAÇÃO.                                                                                               |  |
| 01      | 08/03/22 | JAMBERTH OLIVEIRA                          | CAPÍTULO FAQ ADICIONADO                                                                                                    |  |
| 02      | 04/04/22 | JAMBERTH OLIVEIRA                          | ATUALIZAÇÃO DE INFORMAÇÕES                                                                                                    |  |
| 03      | 20/06/22 | JAMBERTH OLIVEIRA                          | ATUALIZAÇÃO DE INFORMAÇÕES E INSERÇÃO DE<br>IMAGENS EXPLICATIVAS                                                                                    |  |
| 04      | 29/03/23 | ANDRÉ GABARDO<br>JAMBERTH OLIVEIRA         | ATUALIZAÇÃO DAS FIGURAS 4,5 E 7<br>EDIÇÃO, REVISÃO E DIAGRAMAÇÃO                                                                                    |  |
| 05      | 17/05/23 | JAMBERTH OLIVEIRA                          | ALTERAÇÃO DO TEXTO PÁG. 16 FIG. 21                                                                                                    |  |
| 06      | 16/08/23 | GUILHERME MALINOVSKI                       | ATUALIZAÇÃO DE INFORMAÇÕES E REVISÃO DE IMAGENS                                                                                                    |  |
| 07      | 20/12/23 | LEONARDO GUIMARÃES<br>GUILHERME MALINOVSKI | ADIÇÃO DO PROCEDIMENTO DE MONTAGEM DAS<br>MÁQUINAS SPEEDQUEEN COM TOUCH                                                                             |  |
| 08      | 27/06/24 | JOÃO RIBEIRO<br>GUILHERME MALINOVSKI       | ADIÇÃO DO PROCEDIMENTO DE MONTAGEM DAS<br>MÁQUINAS ELECTROLUX                                                                                       |  |
| 09      | 30/07/24 | LEONARDO GUIMARÃES<br>GUILHERME MALINOVSKI | ADICIONADO IMAGEM DO CABO ELECTROLUX NO TOPICO<br>IDENTIFICAÇÃO DOS COMPONENTES                                                                     |  |
| 10      | 20/08/24 | DANIEL SPRENGER<br>GUILHERME MALINOVSKI    | ATUALIZADO PASSO NA CONFIGURAÇÃO DA SECADORA<br>ELECTROLUX, INSERINDO UM TEMPO DE<br>PRESSIONAMENTO DO BOTÃO DE SERVIÇO.                            |  |
| 11      | 28/08/24 | DANIEL SPRENGER<br>JAMBERTH OLIVEIRA       | INSERIDO PROCEDIMENTOS DE INSTALAÇÃO DO TOTEM<br>VMLAV 10", 15" E DO TOTEM 10 (RS485, INSTALAÇÃO DO<br>PINPAD, FIXAÇÃO NA PAREDE). REVISÃO E EDIÇÃO |  |

#### 11.5 Aprovação do documento

| Revisão | Data     | Responsável     | Confirmação |
|---------|----------|-----------------|-------------|
| 11      | 28/08/24 | DANIEL SPRENGER | Х           |